# คู่มือการสร้างหลักสูตร ในระบบ E-learning

โดย ฝ่ายอำนวยการ 6 กองบังคับการอำนวยการ กองบัญชาการศึกษา

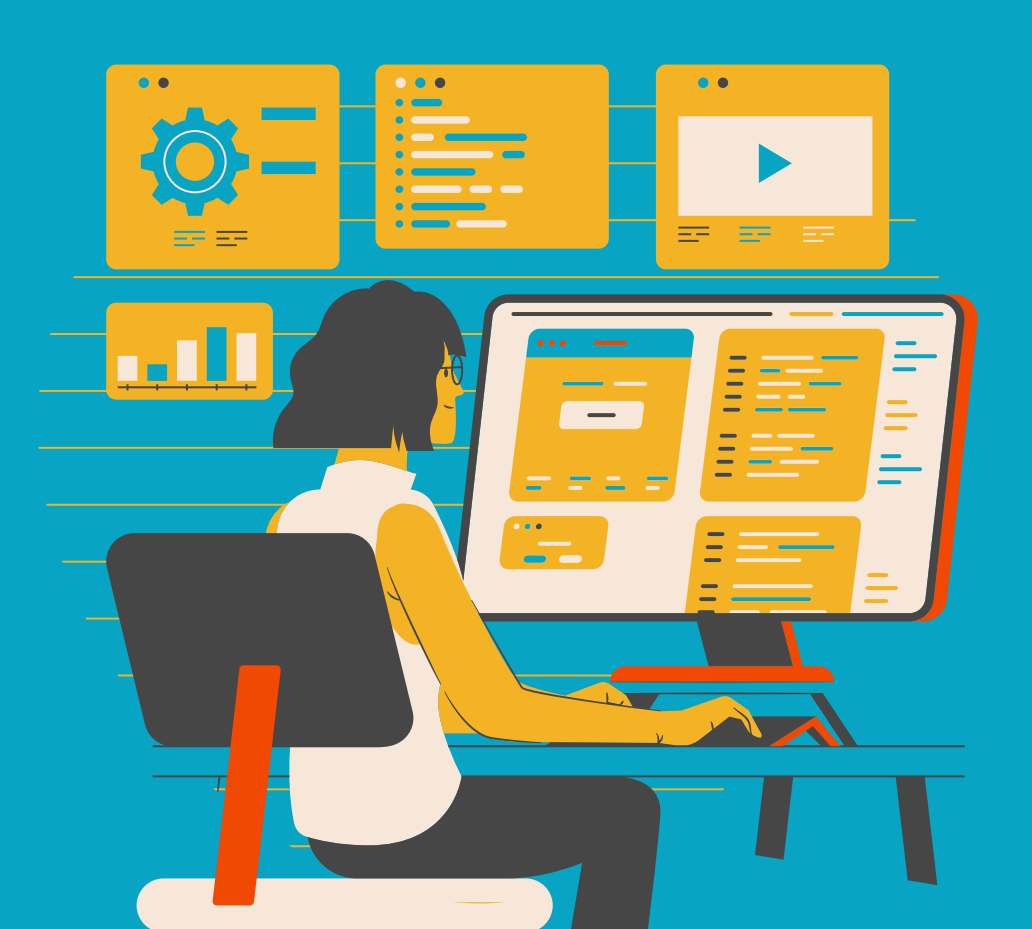

09 JUNE 2025

#### Contents

| การเริ่มต้นเ  | ข้าใช้งาน                                              | 1  |
|---------------|--------------------------------------------------------|----|
| การเริ่มสร้า  | งหลักสูตร (คอร์สเรียนออนไลน์)                          | 2  |
| ເມນູເพີ່ມ     | มหลักสูตรฝึกอบรม                                       | 4  |
| 1.            | <b>ส่วนที่ 1 ข้อมูลรายวิชา -</b> ข้อมูลทั่วไป          | 4  |
| 2.            | <b>ส่วนที่ 1 ข้อมูลรายวิชา</b> – รายชื่อผู้สอน         | 5  |
| 3.            | <b>ส่วนที่ 1 ข้อมูลรายวิชา</b> – การตั้งค่ารายวิชา     | 6  |
| 4.            | ส่วนที่ 1 ข้อมูลรายวิชา – การเชิญผู้เรียน              | 6  |
| 5.            | ส่วนที่ 2 การเก็บคะแนน                                 | 7  |
| 6.            | <b>ส่วนที่ 3 รายวิชา -</b> จัดการบทเรียนภายในรายวิชา   | 7  |
| 7.            | <b>ส่วนที่ 3 รายวิชา -</b> อีบุ๊คอ้างอิง               |    |
| 8.            | <b>ส่วนที่ 3 รายวิชา</b> - ประกาศนียบัตร               |    |
| 9.            | <b>ส่วนที่ 4 อื่นๆ -</b> ประกาศจากผู้สอน               |    |
| 10.           | ส่วนที่ 4 อื่นๆ - Event                                |    |
| 11.           | <b>ส่วนที่ 4 อื่นๆ -</b> ประเมินความพึงพอใจ (Feedback) | 13 |
| 12.           | การติดตามความก้าวหน้า                                  | 14 |
| การเพิ่มสื่อเ | การเรียนสำหรับหลักสูตร                                 |    |
| สื่อการเ      | รียนการสอน                                             | 15 |

1. เข้าเว็บไซต์ elearning.edupol.org เลือกเมนู [ 🚢 เข้าสู่ระบบ]

| ← → Ø 🖽 elibrary.                             | edupolarg                                                                                                    |                                                              | 🖈 💩 🖸 🛛 🗢 :          |               |
|-----------------------------------------------|----------------------------------------------------------------------------------------------------|--------------------------------------------------------------|----------------------|---------------|
| Police Education Bu<br>reclearing & Education | าษา<br>พระ หน้าหลัก การเรียนรู้ออนไลน์ ห้องสมุดอิเล็กทรอนิกส์                                                                                   | บทความและข่าวสาร                                             | Q คันห 🚨 เข้าสู่ระบบ |               |
|                                               | Welcome t<br>Police<br>E-Learnin                                                                                                    | Education Bureau                                             |                      | 💄 เข้าสู่ระบบ |
|                                               | เว็บไซส์นี้ใช้ดุกกี้<br>เราใช้ดุกกี้เพื่อเพิ่มประสิทธิภาพ และประสบการณ์ที่ดีในการใช้<br>ชื่อกำหนดและเงื่อนไขและนโยบายความเป็นส่วนคัว.<br>เมยร์ท | รังานเว็บไซต์ หากคุณยังคงไซ้ไซต์นี้ต่อไปหมายคว<br>กายสงเอียก | ามว่าคุณยอมรับ       |               |

รูปภาพ 1 หน้าเว็บไซต์ elearning.edupol.org

- หน้าจอการเข้าสู่ระบบจะปรากฏ ให้กรอกข้อมูลสำหรับเข้าระบบ โดยสามารถเข้าด้วยข้อมูลอย่างใด อย่างนึง ดังต่อไปนี้
  - 2.1. เลขประจำตัวประชาชน (กรณีสมัครผ่านเว็บไซต์ จะสามารถใช้ข้อมูลส่วนนี้เป็นข้อมูลสำหรับเข้าใช้ งานได้)
  - 2.2. หมายเลข Passport
  - 2.3. E-mail (ที่เป็น G-mail)

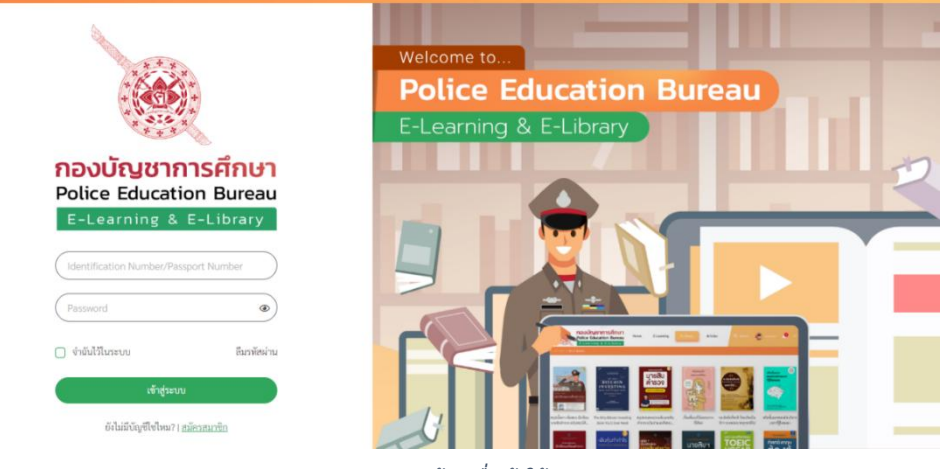

รูปภาพ 2 หน้าลงชื่อเข้าใช้งาน

3. เมื่อลงชื่อเข้าใช้งานเรียบร้อยแล้วจะเข้าสู้หน้าหลักของเว็บไซต์

#### การเริ่มสร้างหลักสูตร (คอร์สเรียนออนไลน์)

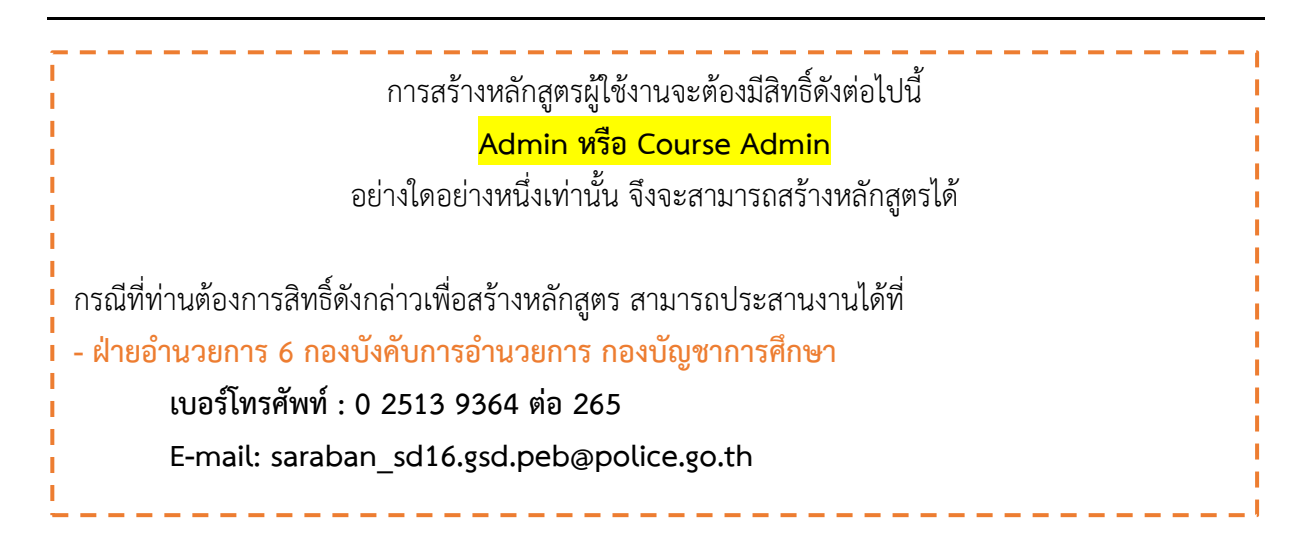

1. เมื่อลงชื่อเข้าใช้ระบบเรียบร้อยแล้ว ให้คลิกที่ชื่อของเราจะปรากฎเมนู ให้เลือก **[ระบบหลังบ้าน]** 

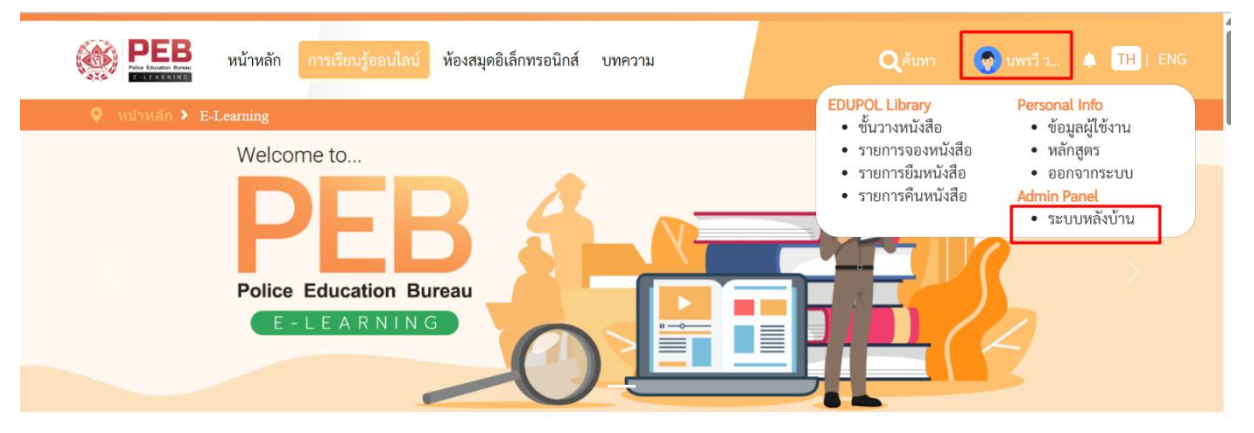

รูปภาพ 3 เลือกเมนู ระบบหลังบ้าน

 เว็บไซต์จะปรากฏหน้าต่างใหม่เป็นหน้าสำหรับผู้ดูแลระบบเท่านั้นที่จะสามารถเข้าถึงได้ ในส่วนของ การจัดทำหลักสูตรให้คลิกที่ชื่อของผู้ใช้ จากนั้นเลือกเมนู [Manage E-Learning]

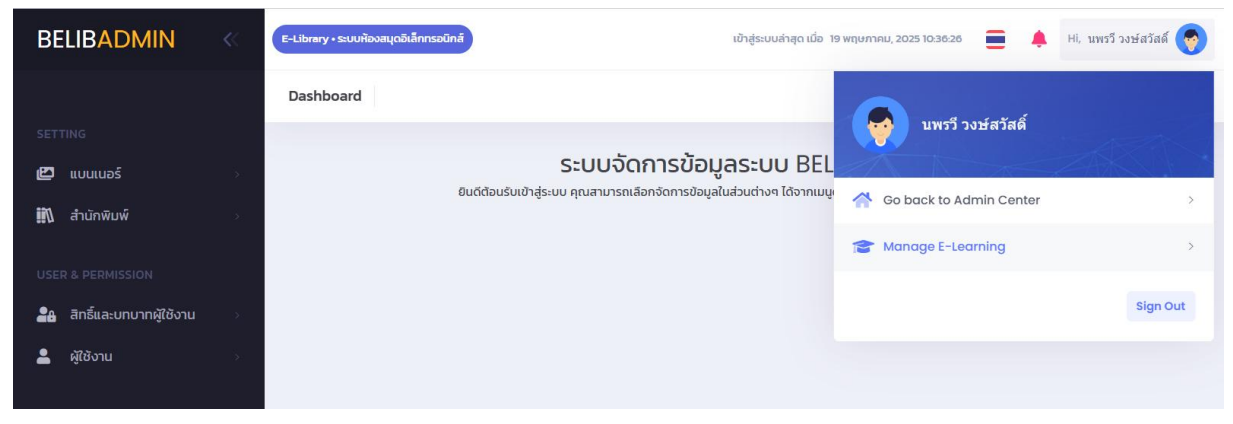

รูปภาพ 4 หน้าเว็บไซต์สำหรับผู้ดูแลระบบ

 เมื่อเข้าสู่หน้าการจัดการในส่วนของ E-Learning จะปรากฏเมนูทางด้านขวาที่เป็นเมนูสำหรับบริหาร จัดการ อีกส่วนด้านขวาจะเป็นการแสดงผลในภาพรวมของหลักสูตร

| LEARNADMIN                    | « | E-Learning - ระบบจัดการการเรียบผู้ออนไลน์                 |                                        | 📒 Hi, นพรวี วงษ์สวัสดิ์ 🥳             |
|-------------------------------|---|-----------------------------------------------------------|----------------------------------------|---------------------------------------|
|                               |   | Hùnusn C Update Dashboard Last sync: 29/05/2024 10:27 Per | iod: Last 7 days 🗸 📔 Ex                | port to pdf                           |
| 🕐 หน้าแรก                     |   |                                                           |                                        |                                       |
| 💂 ลมาชิก                      |   | รายวิชาแบ่งตามหมวดหมู่                                    | สรุปจำนวนรายวิชา                       |                                       |
| 📲 จัดการสิทธิ์ผู้ใช้งาน       |   |                                                           | Total Opurant Ashing                   | to an all or                          |
| 👕 บริหารจัดการหลักสูตร        |   |                                                           | 14 2                                   | Inactive                              |
| คลังข้อสอบและการจัดการ<br>สอบ |   |                                                           | Enrolled Courses No Enro               | lled Courses                          |
| 🖽 รายงาน                      |   |                                                           | 2 0                                    |                                       |
| ประกาศนียบัตร                 |   |                                                           | Total Videos Total Fil                 | es Total Quizzes                      |
|                               |   |                                                           | 40 92                                  | 41                                    |
| หมวดหมู่รายวิชา               |   | No data                                                   | สรุปจำนวนผู้ใช้งาน                     |                                       |
| กลุมรายวชา                    |   |                                                           | Total Usora Studop                     | Instructore                           |
|                               |   |                                                           | 216 30                                 | 12                                    |
|                               |   |                                                           | Active Students 22                     | % Enrollment 73%                      |
|                               |   | รายวิชายอดนิยม                                            | เรียงตามการลงทะเบียนเรียน เรียงตามยอดไ | วีว เรียงตาม % ความก้าวหน้าในการเรียน |
|                               |   | Show 10 ¢ entries                                         | Sea                                    | rch:                                  |
|                               |   | No. Course 👔 Total Responses 🗿 🏦                          | User Completion % Complet              | e Total Views                         |
|                               |   | No data avo                                               | ilable in table                        |                                       |
|                               |   | Showing 0 to 0 of 0 entries                               |                                        | Previous Next                         |
|                               |   |                                                           |                                        | 4                                     |
|                               |   | version 2.5.17- 6bae97f4                                  |                                        |                                       |

รูปภาพ 5 ภาพหน้ารวมของส่วน E-learning

 การสร้างหลักสูตรให้เลือกคลิกที่เมนู [บริหารจัดการหลักสูตร] ทางด้านขวามือจะปรากฎเมนูเพิ่ม ด้านล่างให้เลือก [เพิ่มหลักสูตรฝึกอบรม] จะปรากฎหน้าต่างสำหรับกรอกข้อมูลในการสร้างหลักสูตร

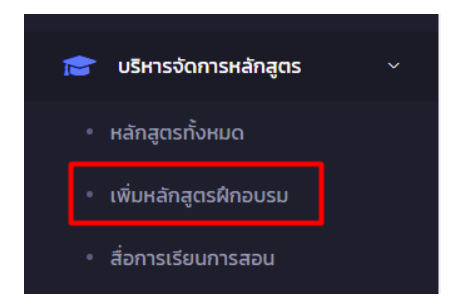

รูปภาพ 6 เลือกเมนูเพิ่มหลักสูตรฝึกอบรม

# เมนูเพิ่มหลักสูตรฝึกอบรม

ในคู่มือนี้ ได้ทำก<sup>้</sup>ารสร้างหลักสูตร **แนวข้อสอบใบขับขี่** ในการเป็นตัวอย่างการสร้างหลักสูตรระยะสั้น ที่ไม่ต้องมีการเรียนแต่เป็นการเข้ามาลงทะเบียนหลักสูตรและสามารถกดเริ่มทำแบบทดสอบได้เลย โดยขั้นตอน การสร้างมีดังต่อไปนี้

# ส่วนที่ 1 ข้อมูลรายวิชา - ข้อมูลทั่วไป

| 1 ข้อมูลรายวิชา 2 การเก็บคะแข | มน 3 รายวีชา 4 อื่น ๆ กัวหน้า                                                                                                    |                                                                                                    |
|-------------------------------|----------------------------------------------------------------------------------------------------|----------------------------------------------------------------------------------------------------|
|                               | Enter your Course Details                                                                                                    | al v                                                                                                    |
| 🗹 ข้อมูลทั่วไป                | * Course Name ( ตย. หลักสูตรสารวัตร )                                                                                                    | <mark>ชื่อหลักสูตร</mark>                                                                                                    |
|                               | แนวสอบใบขับซี่                                                                                                    |                                                                                                    |
| 🕙 รายชื่อผู้สอน               | Please enter course name.                                                                                                    |                                                                                                    |
|                               | śu                                                                                                    | รุ่นของหลักสตร                                                                                                    |
| 1150041510301                 | Course generation                                                                                                    |                                                                                                    |
| Q การเชิณผัเรียน              | Pieces enter generation.                                                                                                    |                                                                                                    |
|                               | town Burdelin                                                                                                    |                                                                                                    |
|                               | Course Description                                                                                                    | คำอธิบายรายวิชา                                                                                                    |
|                               | 2 B U B Poppins * A *                                                                                                    |                                                                                                    |
|                               |                                                                                                    |                                                                                                    |
|                               | การทาชอลออบแบบบบบมเวลาเหท่งหมด   ฮา:เมง หากหาขอลอบบออเบบบ เมผานตาม 🕋<br>เกณฑ์ที่กำหนดจะต้องมาทำการสอบใหม่ในวันภัดไป หรือไม่เกิน 90 วันหลังอบรม หาก                                                                                               |                                                                                                    |
|                               | เริ่ม 90 วัน ต่องสาเนียนาราโหมรังหมดสงแตเรก<br>ทางหน่วยงานจึงได้ป่าข่อมูลด่วนให้มาจัดทำเป็นข้อต่อมเพื่อเป็นการแตรียมความหรือม<br>ได้กับหามักที่เริ่มเสื้อแต้ยแต่งต่ออายในขับขึ้นชื่อ แต่ชื่อมหา้ไปขับขี้ไปได้ตดอองทำ                             |                                                                                                    |
|                               | ข้อสอบไขขับขี่ก่อนสอบจริง<br>                                                                                                    |                                                                                                    |
|                               | Category                                                                                                    | บระเทพของพลบสูตร / บลุ่มของพิสปลุ่                                                                                                    |
|                               | × หลักสูตรการเรียนรู้ระยะสั้น                                                                                                    |                                                                                                    |
|                               | Developed                                                                                                    | หน่วยงานที่เป็นเจ้าของหลักสตร                                                                                                    |
|                               | Department                                                                                                    | ų                                                                                                    |
|                               | นของหรือ เน เวพมส เ                                                                                                    |                                                                                                    |
|                               | What students will get                                                                                                    | 0 0 0 1 1 2 2 1 2 2 2 2 2 2 2 2 2 2 2 2                                                                                                    |
|                               | 🔆 B 🗓 🗷 Poppins 🖌 🖌                                                                                                    | คาอธบายสงทผูเรยนจะเดรบ                                                                                                    |
|                               | ≡ ≡ ≡∗ ⊞∗ ∞ ⊾ ∗■ X <>> ?                                                                                                    |                                                                                                    |
|                               | Course Price                                                                                                    | ราคาของหลักสูตร                                                                                                    |
|                               | Free      Set price                                                                                                    |                                                                                                    |
|                               | Cover Image                                                                                                    | а                                                                                                    |
|                               | Choose File No file chosen                                                                                                    | ภาพหน้าปกหลักสูตร                                                                                                    |
|                               | L Recommended resolution: 1200 × 800 px                                                                                                    |                                                                                                    |
|                               | มี เสียงแห่ง เห็น ของหมายแม่<br>ข้อสอบใบบับขี่                                                                                                    |                                                                                                    |
|                               | แสดงรายการแนะป่าที่ Reference Link                                                                                                    |                                                                                                    |
|                               |                                                                                                    |                                                                                                    |
|                               | Choose reference link                                                                                                    | بو                                                                                                    |
|                               | Choose reference link Reward Points                                                                                                    | การสะสมแต้ม ใช้สำหรับกรณีหลักสูตรนี้ถูกใ<br>ในการสะสมคะแนบตามเงื่อนไขของผัสอบ                                                                |
|                               | Choose reference link Reward Points Points will be claimed after course completion. E.g. 10, 20                                                                                                    | การสะสมแต้ม ใช้สำหรับกรณีหลักสูตรนี้ถูก<br>ในการสะสมคะแนนตามเงื่อนไขของผู้สอน                                                                |
|                               | Choose reference link Reward Points Points will be claimed after course completion. E.g. 10, 20 Course Manager                                                                                                    | การสะสมแต้ม ใช้สำหรับกรณีหลักสูตรนี้ถูก<br>ในการสะสมคะแนนตามเงื่อนไขของผู้สอน<br>ผู้จัดการหลักสูตร                                           |
|                               | Choose reference link  Reward Points  Points will be cloimed after course completion, E.g. 10, 20  Course Manager  Units  Only upper who have "Reward 4 days"                                                                                    | การสะสมแต้ม ใช้สำหรับกรณีหลักสูตรนี้ถูก<br>ในการสะสมคะแนนตามเงื่อนไขของผู้สอน<br>ผู้จัดการหลักสูตร                                           |
|                               | Choose reference link  Reward Points  Points will be cloimed after course completion. E.g. 10, 20  Course Manager  I. Only users who have 'Course Admin' role will be shown here. 2. Course manager will be able to view and manage this course. | การสะสมแต้ม ใช้สำหรับกรณีหลักสูตรนี้ถูก<br>ในการสะสมคะแนนตามเงื่อนไขของผู้สอน<br>ผู้จัดการหลักสูตร                                           |
|                               | Choose reference link  Reward Points  Points will be claimed after course completion. E.g. 10, 20  Course Manager  1. Only users who have 'Course Admin' role will be shown here. 2. Course manager will be able to view and manage this course. | การสะสมแต้ม ใช้สำหรับกรณีหลักสูตรนี้ถูก<br>ในการสะสมคะแนนตามเงื่อนไขของผู้สอน<br>ผู้จัดการหลักสูตร<br>*กด UPDATE ทุกครั้งที่มีการเพิ่มข้อมูล |

| เมื่อกด UPDATE อาจมี pop-up แสดงตามรูปด้านล่าง                                                   |   |
|--------------------------------------------------------------------------------------------------|---|
| Course is successfully updated.                                                                  | × |
| Course is not complete enough to be published. Please verify instructor and/or curriculum again. | × |
|                                                                                                  |   |

หมายถึง มีการสร้างหลักสูตรแล้วเพียงแต่เนื้อหาส่วนอื่นยังไม่สมบูรณ์ ท่านสามารถดำเนินการส่วนต่อไปได้เลย

## ส่วนที่ 1 ข้อมูลรายวิชา – รายชื่อผู้สอน

|    |                   | Instructors                                                            |     |
|----|-------------------|------------------------------------------------------------------------|-----|
| Ľ  | ข้อมูลทั่วไป      | Choose instructor ~                                                    | Add |
| Ø  | รายชื่อผู้สอน     | * Only users which have role <b>'Course Admin'</b> will be shown here. |     |
| ۲  | การตั้งค่ารายวิชา | Send invitation via email and push notification                        |     |
| ୧୧ | การเชิญผู้เรียน   | นพรวี วงษ์สวัสดิ์ 🧔                                                    |     |
|    | auduu d           |                                                                        |     |

เฉพาะผู้ที่มีสิทธิ์ Course Admin เท่านั้น จึงจะมีรายชื่อแสดงในรายการ เมื่อเลือกชื่อของผู้สอนเรียบร้อยแล้วให้กด Add

#### Send invitation via email and push notification

ส่วนนี้หากต้องการส่งอีเมลแจ้งเตือนไปยังผู้สอนให้คลิกที่ช่อง 🗖 ให้กลายเป็น 🗹 เพื่อให้ระบบทำ การส่งอีเมลไปยังผู้สอนภายหลังการสร้างหลักสูตรเสร็จ

## ส่วนที่ 1 ข้อมูลรายวิชา – การตั้งค่ารายวิชา

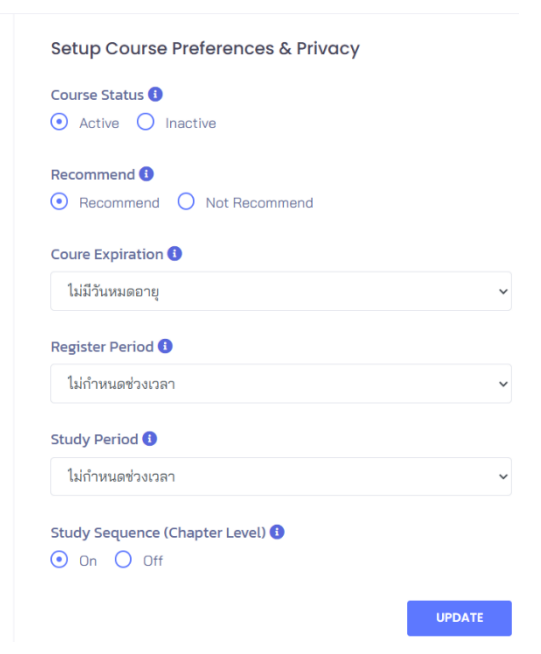

Course Status (เมื่อหลักสูตรมีการตั้งค่ารวมทั้ง เพิ่มเนื้อหาในหลักสูตรเรียบร้อยแล้ว จึงจะสามารถ เลือก Active ให้ผู้ใช้งานในระบบเห็นได้)

Recommend หากต้องการแสดงหลักสูตรในส่วน แนะนำให้เลือก Recommend

Course Expiration กำหนดวันหมดอายุของหลักสูตร

Register Period กำหนดช่วงเวลาในการเปิด ลงทะเบียนหลักสูตร

Study Period กำหนดช่วงระยะเวลาในการเรียน

Study Sequence (Chapter Level) กำหนดลำดับการเรียนถ้าต้องการให้เรียนเรียงตามลำดับ บทเรียนให้เลือก On หากไม่จำเป็นต้องเรียนตามลำดับบทเรียน ให้เลือก Off

#### 4. ส่วนที่ 1 ข้อมูลรายวิชา – การเชิญผู้เรียน

เป็นการตั้งค่ารูปแบบการเชิญผู้เรียน และตั้งค่าการมองเห็นของคอร์สเรียน

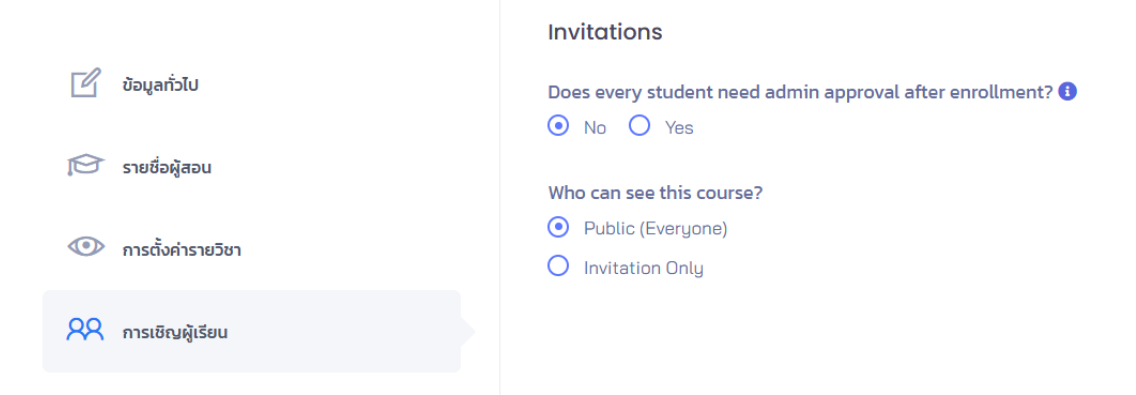

#### 5. ส่วนที่ 2 การเก็บคะแนน

เป็นการบอกผู้เรียนว่ามีการเก็บคะแนนในส่วนใดบ้าง อาจระบุเป็น แบบทดสอบก่อนเรียน / หลังเรียน ในหลักสูตรนี้ ผู้จัดทำไม่มีบทเรียนแต่มีเพียงแบบทดสอบจึงใส่ชื่อว่า **แบบทดสอบใบขับขี่** โดยเลือก ประเภท Quiz (แบบทดสอบ) โดยเก็บเต็ม **100%** 

|                | Setup Score Structure |        |      |    |      |
|----------------|-----------------------|--------|------|----|------|
| 🕒 การเก็บคะแนน | + Add Score           |        |      |    |      |
|                | 😮 แบบทดสอบใบขับขี่    | Quiz ~ | 100% | ~  | •    |
|                |                       |        |      | UP | DATE |

#### 6. ส่วนที่ 3 รายวิชา - จัดการบทเรียนภายในรายวิชา

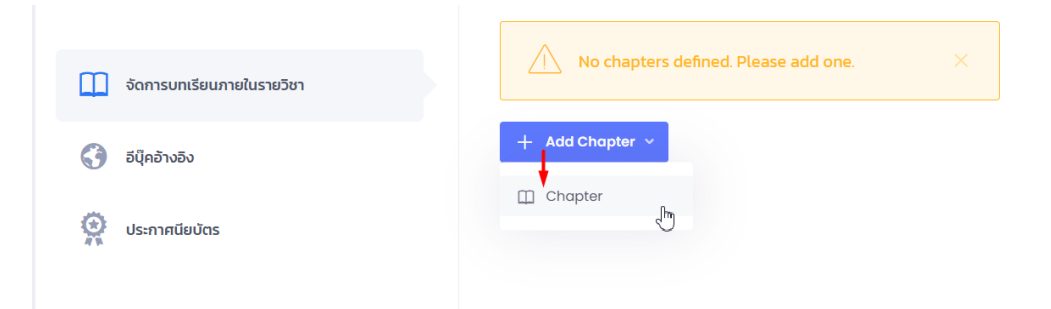

เป็นการเพิ่มบทเรียนพร้อมเนื้อหาของแต่ละบทเรียน เริ่มต้นด้วยการ คลิก + Add Chapter เลือก Chapter

| : | Enter chapter name. e.g. Chapter 1 | Choose Y        | ✓ Save Cance |
|---|------------------------------------|-----------------|--------------|
|   | ชื่อบทเรียน                        | เลือกชื่อผู้สอน |              |

เมื่อใส่ข้อมูลครบแล้ว กด Save จะปรากฏชื่อของบทเรียน พร้อมเมนู + Add Item สำหรับเพิ่ม เนื้อหาของบทเรียน

| : |   | แบบทดสอบใบขับขี่ |
|---|---|------------------|
|   | F | Add Item ~       |
| 0 | > | Video            |
| G | 1 | Material         |
| • | 3 | Quiz             |
| T | 1 | Assignment       |
| d | ନ | URL/Link         |

#### ประเภทของเนื้อหาที่สามารถเพิ่มได้มีดังนี้

- Video
- Material ไฟล์เอกสาร หรือ ไฟล์นำเสนอ
- Quiz แบบทดสอบโดยดึงมาจากคลังข้อสอบในระบบ
- Assignment การบ้าน สามารถให้ส่งในรูปแบบคำตอบสั้นๆ
   หรือแนบไฟล์ส่งมาในระบบก็ได้
- URL/Link สำหรับแนบลิงค์สื่อการสอนอื่นๆนอกระบบ หรือ
   Link Video จากแหล่งที่มาอื่นๆ เช่น YouTube ได้

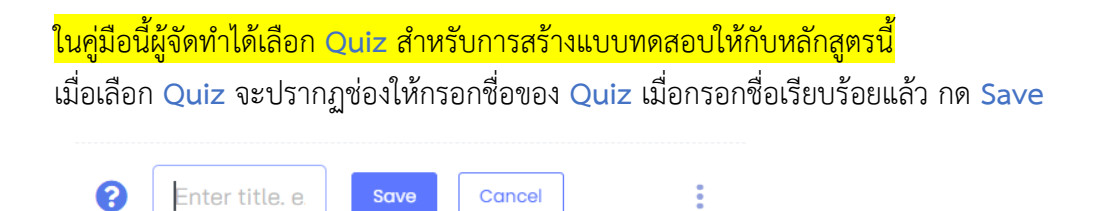

จะได้ปรากฏชื่อของ Quiz พร้อมกับไอคอนสำหรับการสร้าง Quiz (\*กรณีที่ต้องการลบ Quiz ดังกล่าว ให้คลิกที่ไอคอน **สามจุด** ที่อยู่ด้านหลังแล้วเลือก **Delete** เพื่อทำการลบ Quiz ดังกล่าว)

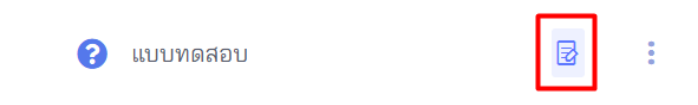

เมื่อคลิกที่ไอคอนจะปรากฏหน้าต่างสำหรับการสร้าง Quiz

ในคู่มือนี้ ผู้จัดทำได้ดึงชุดข้อสอบที่มีการสร้างไว้ในคลังข้อสอบเรียบร้อยแล้ว ชื่อ แนวข้อสอบใบขับขี่ ซึ่งมีทั้งหมด 10 ข้อ หากต้องการเพิ่มจำนวนข้อของข้อสอบ แต่ไม่ได้ที่มาจากแหล่งชุดเดิม สามารถ เพิ่มจากชุดอื่นได้ โดยการคลิกที่ + Add more Question แล้วทำการเลือกชุดข้อสอบอื่นที่มีใน ระบบ แล้วระบุจำนวนที่ต้องการใช้ โดยระบบจะสุ่มออกมาให้อัตโนมัติ

| ピ แบบทดสอบใบ                   | ขับขึ่                                                                      |                                       | ×                                     |
|--------------------------------|-----------------------------------------------------------------------------|---------------------------------------|---------------------------------------|
| * From question                | ı bank:                                                                     |                                       |                                       |
| แนวข้อสอบใบขั                  | บขี่ - (10 questions)                                                       |                                       | ~                                     |
| * จำนวนข้อสอบ:<br>10           | ระบุจำนวนข้อสอบที่ต้องการเ<br>โดยไม่จำเป็นต้องกรอกตามจำ                     | นำมาสร้าง<br>นวนที่ข้อสอบมีจริงๆ      | × Delete                              |
| + Add more questi              | on                                                                          | ਆ <b>ਦ</b> ੁਆ <sup>0</sup> ਤੋਂ ਤੋਂ    |                                       |
| 🖌 เมลยขอลอบ                    | ากตองการเหมการเฉลยขอสอบห                                                    | ลงสอบเสรจเหตุกทชองน                   |                                       |
| Scoring into:<br>แบบทดสอบใบขับ | <sup>ขี่ (100%)</sup> ให้เก็บคะแนนไปที่อะไ<br>ชื่อ แบบทดสอบใบขัน            | lร ในตัวอย่างนี้ทางผู้จัดได้อ<br>บขึ่ | สร้างการเก็บคะแนนที่<br>~             |
| * Quiz type:                   |                                                                             | * Total score (points):               |                                       |
| General Quiz                   | ชนิดของ Quiz – ทั่วไป                                                       | 10                                    | คะแนนทั้งหมด                          |
| * Total questions              | ٥ <sup>9</sup> <u>٩</u> <del>٩</del>                                        | * Passing marks:                      |                                       |
| 10                             | <ul> <li>คาถามทงหมด *จะมขอมูล</li> <li>ขึ้นอัตโนมัติตามช่องจำนวน</li> </ul> | 10                                    | คะแนนที่ต้องผ่าน                      |
|                                | ข้อสอบข้างบน                                                                | Number of questions which             | will be considered to pass this quiz. |
| * Attempts:                    |                                                                             | Time limit (minutes):                 |                                       |
| 2                              | สามารถทำใหม่ได้กี่ครั้ง                                                     | 15                                    | เวลาในการทำ                           |
| 2                              |                                                                             |                                       |                                       |

เมื่อกรอกข้อมูลครบเรียบร้อยให้กด Save & Close ด้านล่าง เพื่อบันทึกการสร้างแบบทดสอบ

## ส่วนที่ 3 รายวิชา - อีบุ๊คอ้างอิง

|                           | E-book Reference            |                                                                                                    |
|---------------------------|-----------------------------|----------------------------------------------------------------------------------------------------|
| จัดการบทเรียนภายในรายวิชา | Type book name              | Add                                                                                                    |
| 😚 อีนุีคอ้างอิง           | Show 10 ¢ entries           | Search:                                                                                                    |
| 👷 ประกาศนียบัตร           | ID 1 Thumbnail              | Book Title                                                                                                 |
|                           |                             | <ul> <li>(จูมีอเตรียมสอบใบขับขี่รถยนต์ รถ</li> <li>จำกยานยนต์ ฉบับสอบข่อ</li> <li>เขียน+ปฏิบัติ</li> </ul> |
|                           | Showing I to I of I entries | Previous 1 Next                                                                                            |

หากมีอีบุ๊คในระบบที่ป็นแหล่งข้อมูลที่นำมาอ้างอิง หรือสามารถอ่านเพิ่มเติมได้ สามารถเพิ่มไว้ในส่วน E-book Reference เพื่อให้ผู้เรียนสามารถไปศึกษาเพิ่มเติมได้

| 8. <b>ส่วนที่ 3 รายวิชา</b> - ประกาศนียบัตร |                             |  |  |  |
|---------------------------------------------|-----------------------------|--|--|--|
|                                             | Certificate                 |  |  |  |
| 🛄 จัดการบทเรียนภายในรายวิชา                 | Certificate Mode ① On ③ Off |  |  |  |
| 🔇 อีนุคอ้างอิง                              | UPDATE                      |  |  |  |
| 👷 ประกาศนียบัตร                             |                             |  |  |  |
|                                             |                             |  |  |  |

\*ในคู่มือนี้ ผู้จัดทำไม่ได้มีใบประกาศนียบัตรหลังการทำทดสอบ จึงเลือก Off ในส่วนนี้ หากต้องการให้มีใบประกาศนียบัตรหลังจากจบหลักสูตรให้เลือก ON จะปรากฏการตั้งค่า ดังนี้

| Certificate Template File (Image)                                                            |                                        |
|----------------------------------------------------------------------------------------------|----------------------------------------|
| Choose File No file chosen                                                                   |                                        |
| 1. File type must be an image. Please follow our <b><u>template file here</u></b>            |                                        |
| 2. File size may not be over 4MB.                                                            |                                        |
| 3. Default template size is 2877 x 2035 px                                                   | 1,1,≤, , , , , , , , , , , , , , , , , |
| 4. If no certificate file uploaded, the system will use the default template shown as below. | เพล Template ประกาศนยบตร               |
|                                                                                              | โดยผู้สร้างหลักสูตรสามารถสร้าง         |
|                                                                                              | template ได้เอง โดยทำตามขนาดที่        |
|                                                                                              | แนะนำไว้ (2877x2035 px) หากไม่มี       |
|                                                                                              | สามารถเลือก template จากระบบได้        |
| Choose template of certificate                                                               |                                        |

I. Please select template, number of signature and click "Update" button before preview certificate
 2. Create template certificate click here

| នុំu<br>1                                               | ใส่ <b>รุ่น</b> ที่อบรม                                     |
|---------------------------------------------------------|-------------------------------------------------------------|
| <b>เวลาบนใบประกาศนียบัตร (อ)</b> ตามระบบ () เลือกวันที่ | <b>วัน เวลา</b> บนใบประกาศ สามารถเลือกตาม                   |
| Logo                                                    | ระบบ หรือเลือกวันที่เองได้                                  |
| File Path:                                              |                                                             |
| Choose File No file chosen                              |                                                             |
| Watermark                                               | Logo เครองหมายหนวยงานทประกาศ                                |
| File Path:                                              | <u>۷</u>                                                    |
| Choose File No file chosen                              | Watermark ลายนำบนประกาศ                                     |
|                                                         |                                                             |
| Number of Signature ระบุจำ                              | นวนลายเซ็น                                                  |
| Choose number of signature 🗸 ปนุใบเ                     |                                                             |
| Please select template, number of signature an สามาร    | ถเลือกได้สูงสุด 3 ลายเซ็น                                   |
| Number of Hours                                         | Number of Minutes                                           |
| ระวา พวา ที่รับ                                         | ระบ บาที ที่รับ                                             |
| 300 00. 110                                             |                                                             |
|                                                         |                                                             |
| รายทนเนเคา                                              |                                                             |
| Prefix:                                                 | Name:                                                       |
| Enter Prefix name คำนำหน้าชื่อ                          | Enter signaute name คำนำหน้าชื่อ                            |
| Position:                                               | Image Height:                                               |
| Enter signature position ตำแหน่ง                        | Enter image hei <mark>(ความสูงของขนาดลายเซ็น (pixel)</mark> |
|                                                         | Default image height of signture is 50px                    |
| File Path:                                              |                                                             |
| Choose File No file chosen เลือกไฟล์ภาพ                 | <mark>เลายเซ็น</mark>                                       |

เมื่อตั้งค่าทุกอย่างครบแล้วกด UPDATE เพื่อบันทึกประกาศนียบัตร

# ส่วนที่ 4 อื่นๆ - ประกาศจากผู้สอน

Announcement Board

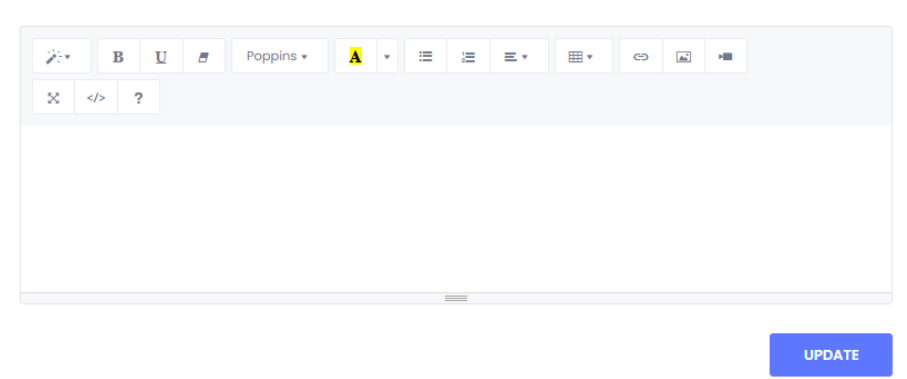

ผู้สอนสามารถแจ้งวัตถุประสงค์และหลักเกณฑ์ของรายวิชาให้ผู้เรียนได้ทราบในส่วนนี้ โดยจะปรากฏ รายละเอียดอยู่ในหน้าหลักสูตรที่แสดงผลที่หน้าเว็บไซต์

## 10. ส่วนที่ 4 อื่นๆ - Event

| Live        |    |    |           |    |    |    |
|-------------|----|----|-----------|----|----|----|
| + Add event |    |    |           |    |    |    |
| «           |    |    | JUNE 2025 |    |    | »  |
| Su          | Мо | Tu | We        | Th | Fr | Sa |
| 25          | 26 | 27 | 28        | 29 | 30 | 31 |
| 1           | 2  | 3  | 4         | 5  | 6  | 7  |
| 8           | 9  | 10 | 11        | 12 | 13 | 14 |
| 15          | 16 | 17 | 18        | 19 | 20 | 21 |
| 22          | 23 | 24 | 25        | 26 | 27 | 28 |
| 29          | 30 | 1  | 2         | 3  | 4  | 5  |

ผู้สอนสามารถสร้างกิจกรรมสำหรับในแต่ละวันของการอบรมได้ โดยการคลิกที่ + Add event จะปรากฏหน้าต่างให้กรอกรายละเอียดดังภาพต่อไปนี้

| 🗹 Create a new event               |    |                       |            |                                          |           |        | ×    |                             |
|------------------------------------|----|-----------------------|------------|------------------------------------------|-----------|--------|------|-----------------------------|
| * Event name:                      |    |                       |            |                                          |           |        |      |                             |
|                                    |    |                       |            |                                          |           |        |      | ชื่อกิจกรรม                 |
| * Start:                           |    |                       | * End:     |                                          |           |        |      |                             |
| 05/06/2025                         |    | 12:00 🗸               | 05/06/2025 |                                          |           | 13:00  | ~    | ช่อขอออส์อัลอิวอรรม         |
| 🗋 All day                          |    |                       |            |                                          |           |        |      | ขางยาต เพงตกงการรม          |
| Location:                          |    |                       |            |                                          |           |        |      |                             |
|                                    |    |                       |            |                                          |           |        |      | สถานที่จัดกิจกรรม           |
| * Description                      |    |                       |            |                                          |           |        |      |                             |
| B I U 8 5                          | Χ, | X <sub>2</sub> 13 • A | • • =      | æ ≖•                                     | T:*       | 🕜 Link |      | รายละเอียดกิจกรรม           |
|                                    |    |                       |            |                                          |           |        |      |                             |
|                                    |    | 1                     |            |                                          |           |        |      |                             |
| Over:<br>Image O Youtube Video     |    |                       |            |                                          |           |        |      | _                           |
| * Choose image file:               |    |                       |            |                                          |           |        |      | ภาพปกกิจกรรม / Link YouTube |
| Choose File No file chosen         |    |                       |            | ที่เป็นเนื้อหา หรือ เกี่ยวข้องกับกิจกรรม |           |        |      |                             |
| 1. File size may not be over 5 MB. |    |                       |            |                                          |           |        |      | ที่จะจัดขึ้น                |
|                                    |    |                       |            |                                          |           |        |      |                             |
|                                    |    |                       |            | <u>↓</u> s                               | SAVE & CL | OSE    | LOSE |                             |

เมื่อกรอกรายละเอียดครบแล้วกด SAVE & CLOSE เพื่อบันทึกผลกิจกรรมจะปรากฏบนปฏิทินใน หน้ารายละเอียดหลักสูตร

#### 11. ส่วนที่ 4 อื่นๆ - ประเมินความพึงพอใจ (Feedback)

| Feedback                    |         |                            |    |          |      |
|-----------------------------|---------|----------------------------|----|----------|------|
| + Add Feedback              |         |                            |    |          |      |
| Show 10 ¢ entries           |         | Search:                    |    |          |      |
| ID                          | †↓ Name |                            | ↑↓ |          |      |
|                             |         | No data available in table |    |          |      |
| Showing 0 to 0 of 0 entries |         |                            |    | Previous | Next |

\* If there are some feedbacks given already, you are not allowed to **'Delete'** any options.

สำหรับสร้างแบบสอบถามความพึงพอใจของหลักสูตร สามารถตั้งกี่คำถามก็ได้ โดยคำถามสำหรับการ ประเมินจะเป็นในรูปแบบ Radio button (เลือกตัวเลือกเดียว) โดยการคลิกที่ + Add Feedback จะปรากฏหน้าต่างดังภาพต่อไปนี้

| Create a new question                                                                       |                                       |                    | ×        |
|---------------------------------------------------------------------------------------------|---------------------------------------|--------------------|----------|
| * Question:                                                                                 |                                       |                    |          |
| e.g. Which one of these is not an input device                                              | e? กรอกคำถา                           | າມ                 |          |
| * Answer 1:<br>e.g. Speakers                                                                | กรอกตัวเลือกคำตอบ                     |                    | × Delete |
| <ul> <li>Add more option</li> <li>If there are some feedbacks given already, you</li> </ul> | are not allowed to <b>'Delete'</b> ar | ny options.        |          |
|                                                                                             | + SAVE & CONTI                        | NUE ↓ SAVE & CLOSE | CLOSE    |

เมื่อกรอกรายละเอียดเรียบร้อยแล้วกด + SAVE & CONTINUE เพื่อบันทึกคำถามสำหรับแบบ ประเมิน

#### 12. การติดตามความก้าวหน้า

สามารถติดตามผลผู้เรียนได้รายบุคคล หรือ ภาพรวมทั้งหลักสูตร ดูผลการสอบของผู้เรียนแต่ละท่านได้

# การเพิ่มสื่อการเรียนสำหรับหลักสูตร

| การเพิ่มสื่อการเรียนผู้ใช้งานจะต้องมีสิทธิ์ดังต่อไปนี้                   |
|--------------------------------------------------------------------------|
| <mark>Admin หรือ Course Admin หรือ Teacher/Instructor</mark>             |
| อย่างใดอย่างหนึ่งเท่านั้น จึงจะสามารถสร้างสื่อการเรียนได้                |
| กรณีที่ท่านต้องการสิทธิ์ดังกล่าวเพื่อสร้างหลักสูตร สามารถประสานงานได้ที่ |
| - ฝ่ายอ่านวยการ 6 กองบังคบการอ่านวยการ กองบัญชาการศึกษา                  |
| เบอร์โทรศัพท์ : 0 2513 9364 ต่อ 265                                      |
| E-mail: saraban_sd16.gsd.peb@police.go.th                                |

# สื่อการเรียนการสอน

เนื้อหาที่เพิ่มในส่วนนี้สามารถนำไปใช้ได้ในทุกหลักสูตรไม่จำกัดว่าจะต้องเป็นแค่หลักสูตรเดียว ขั้นตอนการเพิ่มสื่อเนื้อหามีดังนี้

1. ที่เมนู **[บริหารจัดการหลักสูตร]** เลือกเมนู **[สื่อการเรียนการสอน]** จะปรากฏหน้าต่างด้านขวามือ

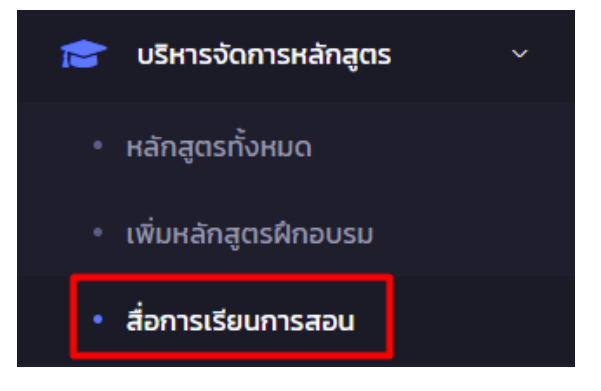

| 🔓 สมาชิก >                                            | สื่อการเรียนการสอน + Add New                                      |                  |          |                            |                                                  |  |
|-------------------------------------------------------|-------------------------------------------------------------------|------------------|----------|----------------------------|--------------------------------------------------|--|
| 🚢 จัดการสิทธิ์ผู้ใช้งาน >                             |                                                                   |                  |          |                            |                                                  |  |
| 💼 บริหารจัดการหลักสูตร 🗸 🗸                            | Show 10 ¢ entries                                                 |                  |          | Search:                    |                                                  |  |
| • หลักสูตรทั้งหมด                                     | ID Title                                                          | <b>⊥ Type</b> îj | Sub Type | Status↑J                   | Created Date $\qquad \uparrow \downarrow \qquad$ |  |
| <ul> <li>เพิ่มหลักสูตรฝึกอบรม</li> </ul>              | 1 Link Youtube                                                    | material         | url      | <ul> <li>Active</li> </ul> | 03/02/2024 18:46:57                              |  |
| <ul> <li>สื่อการเรียนการสอน</li> </ul>                | 2 ทักษะการใช้ Facebook อย่างปลอดภัย                               | material         | url      | <ul> <li>Active</li> </ul> | 05/08/2024 15:39:39                              |  |
| สอบ                                                   | 3 เคล็ดลับในการรักษาความปลอดภัยบัญชี Facebook และเพจธุรกิจของคุณ  | material         | file     | <ul> <li>Active</li> </ul> | 05/08/2024 15:48:29                              |  |
|                                                       | 4 เคล็ดลับในการรักษาความปลอดภัยบัญชี Facebook และเพจธุรกิจของคุณ  | material         | file     | <ul> <li>Active</li> </ul> | 06/08/2024 15:02:06                              |  |
| ประกาศนิยบัตร >                                       | 5 เคล็ดลับในการรักษาความปลอดภัยบัญชี Facebook และเพจธุรกิจของคุณ  | material         | file     | <ul> <li>Active</li> </ul> | 06/08/2024<br>15:08:48                           |  |
| <ul> <li>ตั้งค่าระบบ</li> <li>แนวอนเอนสีขอ</li> </ul> | 6 เคล็ดลับในการรักษาความปลอดภัยบัญขี่ Focebook และเพจธุรกิจของคุณ | material         | file     | Active                     | 06/08/2024 15:24:47                              |  |

2. กด + Add New เพื่อเพิ่มสื่อการเรียน จะปรากฏหน้าขึ้นใหม่

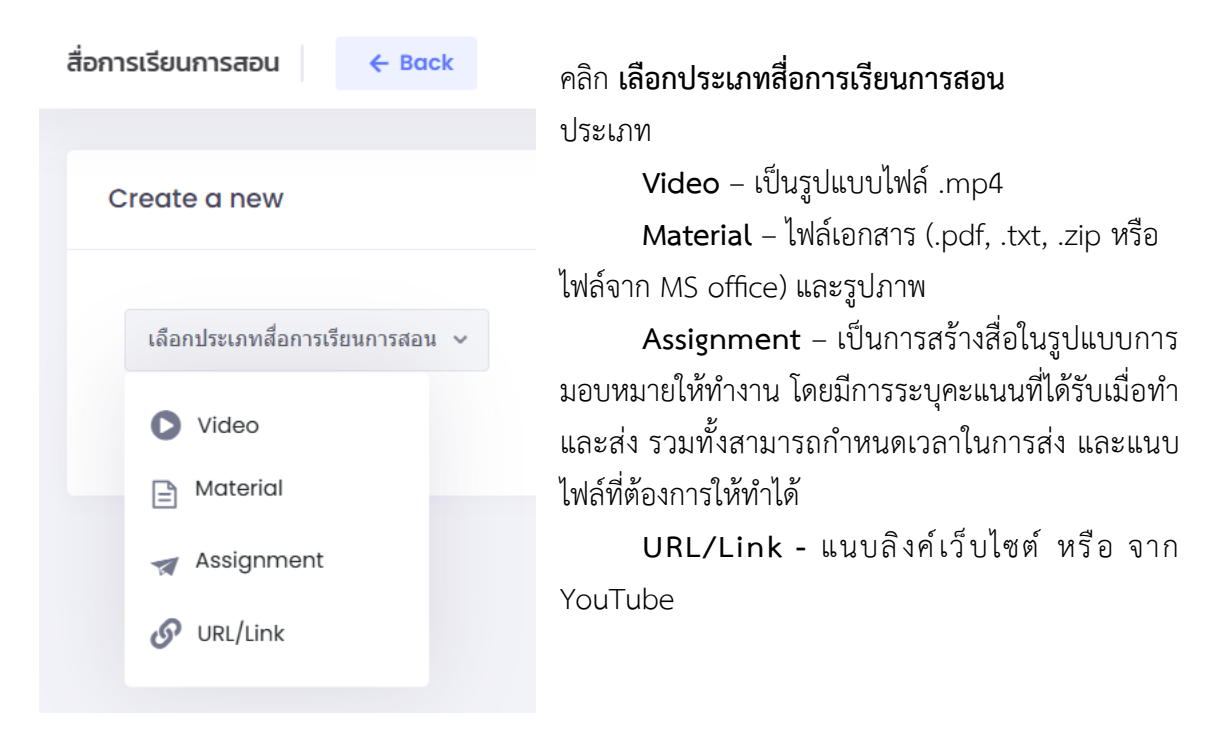

3. เมื่อทำการแนบไฟล์ต่างๆ เรียบร้อยแล้ว เนื้อหาจะมาปรากฏอยู่ที่หน้าหลักของสื่อการเรียนการสอน

้ฝ่ายอำนวยการ 6 กองบังคับการอำนวยการ กองบัญชาการศึกษา 02 513 9364 ต่อ 265 saraban\_sd16.gsd.peb@police.go.th edupol.itc@gmail.com